BeaCon Open Health Registry (OHR)

Gebruik en Navigatie

## Is het OHR Gratis? Wie kan het gebruiken?

Het OHR is gratis, dit geldt voor het invoeren en voor het bestuderen van data

Alle geregistreerde gebruikers hebben toegang tot het publiekelijke materiaal

## Informatie Groepen

- ≻ Eigenaar
- ➤ Hond
- Gezondsheids problemen
- Gezondheids tests
- > Overlijden
- > Voortplanting (reuen en teven)

## Viewing Informatie

#### Een Home Pagina

Data van de databank word weergegeven maar kan niet worden veranderd

#### Personal Information

First Name: Elsa Last Name: Sell Address: 764 Liberty Rd

#### Een Formulier Pagina

Data word weergegeven in velden en kan veranderd worden of nieuwe data kan worden toegevoegd

Address: 764 Liberty Rd

First Name: Elsa

Last Name: Sell

### Het Invoeren van Data

Elke formulier pagina heeft een toevoeg (add of submit) knop links onder op de pagina

De add/submit knop moet worden aangeklikt om de informatie naar de databank te versturen

Als u niet op de add/submit knop drukt word de informatie niet verzonden

### Verplichte Data

verplichte data velden hebben in de meeste browsers een lichtgele achtergrond

Als u de verplichte data velden niet invuld krijgt u een foutmelding die u verteld wat er mist

Een voorbeeld hiervan is de naam van de vader en moeder van de hond

### Stamboom

- > Stambomen worden offline gecreërd
- Dit betekend dat de stamboom niet direct verschijnt als u de gegevens van uw hond invoert
- > Dit kan enkele weken duren
- De eigenaar krijgt per email bericht als ze hun emailadres achtergelaten hebben. Zoniet dan zal u zelf met regelmaat moeten blijven kijken.

## **Sessie Time Out**

### Session Timeout

Your session has timed out on the server and you have been automatically logged off. This is most likely due to inactivity. Unfortunately this is necessary when there can be large numbers of people accessing a database. Thank you for your understanding.

You will need to logon again to access the BeaCon Open Health Registry Database. Click on the button here to go to the logon page.

Click Here to Go To The Logon Page

Na 20 minuten gaat de sessie time out van kracht, en word u automatisch uitgelogd, om weer toegang te krijgen tot het OHR zult u opnieuw moeten inloggen.

# Log In

### www.beaconforhealth.org/sqlweb

|                                                                         | BEACON for Health                                                                                               | undation For Health                                                                |
|-------------------------------------------------------------------------|----------------------------------------------------------------------------------------------------|------------------------------------------------------------------------------------|
| F                                                                       | Please enter your logon credentials                                                                             |                                                                                    |
|                                                                         | User Name:                                                                                                    | Not registered yet?                                                                |
|                                                                         | Password:                                                                                                    | Click Here to Register                                                             |
|                                                                         | Submit                                                                                                    |                                                                                    |
| F                                                                       | orgot your user name or password? <u>Click here for help retreiving tl</u>                                      | hat information.                                                                   |
| Als u al een ge<br>u hier uw gebr<br>klikt u op "subi<br>Als u uw login | eregistreerde gebruiker bent voert<br>uikersnaam en wachtwoord in en<br>mit";<br>gegevens vergeten bent klikt u | Als u nog geen<br>geregistreerde<br>gebruiker bent kunt ι<br>zich hier registreren |

hier

# Registratie Nieuwe Gebruiker

| voeg         |                                 |                                                                                      |
|--------------|---------------------------------|--------------------------------------------------------------------------------------|
| informatie   |                                 | Note: Fields shaded in yellow are required.                                          |
| too          | First Name:                     |                                                                                      |
| 106          | Last Name:                      |                                                                                      |
| -            | Address:                        |                                                                                      |
| Selecteer uw |                                 |                                                                                      |
| land van de  |                                 |                                                                                      |
| drop down    | City:                           |                                                                                      |
| liisten      | US State:                       |                                                                                      |
|              | Non US Province/County:         |                                                                                      |
|              | Postal Code:                    |                                                                                      |
| vui uw       | Country:                        | United States of America 🔻                                                           |
| emailadres   | Phone Number:                   |                                                                                      |
| in           | Fax Number:                     |                                                                                      |
|              | Email Address:                  |                                                                                      |
| Bedenk een   | Preferred Contact               |                                                                                      |
| aehruikerena | Method:<br>Any Additional Info: |                                                                                      |
| gebruikersna | Any Additional into.            |                                                                                      |
| am           |                                 |                                                                                      |
|              | $\mathbf{N}$                    | Blaces coloct a user name and naceword for your account. User Name or Dassword       |
| klik submit  |                                 | cannot contain any spaces or special characters. both fields must be at least 6      |
|              | $\backslash \backslash$         | characters in length and the password must contain at least one alphabetic character |
| Andere       | User Name:                      |                                                                                      |
| aebruikers   | Password:                       | ••••••                                                                               |
| hehhen deen  | Confirm Password:               |                                                                                      |
| toogong tot  |                                 |                                                                                      |
|              | И                               | Submit Registration Cancel                                                           |
| uw           |                                 |                                                                                      |
| persoonlijke |                                 |                                                                                      |

## Inschrijfformulier hond

Voeg info toe

Als u een mede eigenaar toevoegd opent er een pop up venster (volgende slide) die u mededeeld dat de mede eigenaar toestemming moet geven voordat de informatie van de hond toegankelijk word voor

| Add Dog Record          |                      |                    |                  | Back To My Dogs                          |
|-------------------------|----------------------|--------------------|------------------|------------------------------------------|
| Note: Fields shade      | d in yellow are requ | iired.             |                  |                                          |
| Call Name:              |                      |                    |                  | _                                        |
| Registered Name:        |                      |                    |                  | Please do not include titles.            |
| Registration #:         |                      |                    |                  |                                          |
| Registry:               |                      |                    |                  |                                          |
| Sex:                    | C Male C Female      | Required           |                  |                                          |
| Exact Birth Date:       | (mn                  | n/dd/ <b>yyyy)</b> |                  |                                          |
| Approximate Birth Date: |                      | (use only if exac  | t date is not kr | iown)                                    |
| Repro Status:           | -                    |                    |                  |                                          |
| Age Spayed/Neutered:    | Age(years):          | Age(months):       |                  |                                          |
| Coat Color:             |                      |                    |                  |                                          |
| Permanent ID:           | O Yes O No           |                    |                  |                                          |
| Tattoo:                 |                      |                    |                  |                                          |
| DNA Profile:            |                      |                    |                  |                                          |
| Microchip:              |                      |                    |                  |                                          |
| Deceased:               | O Yes O No           |                    |                  |                                          |
| Sire Reg Name:          |                      |                    |                  | Please do not include titles.            |
| Sire Reg No:            |                      |                    |                  | _                                        |
| Dam Reg Name:           |                      |                    |                  | Please do not include titles.            |
| Dam Reg No:             |                      |                    |                  |                                          |
| Breeder Name:           |                      |                    |                  |                                          |
| Co-Breeder 1:           | <u> </u>             |                    |                  |                                          |
| Co-Breeder 2:           | <u> </u>             |                    |                  |                                          |
| Co-Owner 1:             | <u> </u>             |                    | Prima            | ry owner if you are co-owner or breeder. |
| Co-Owner 2:             |                      |                    |                  |                                          |
| Co-Owner 3:             |                      |                    |                  |                                          |
| Co-Owner 4:             |                      |                    |                  |                                          |
| Submitter:              |                      | -                  | (Required)       |                                          |
| A                       | _                    |                    |                  |                                          |
| Add This Nev            | v Dog Recor          | d                  | Ca               | ncel                                     |
| 1 million (1997)        |                      |                    |                  |                                          |

## Toestemming van Mede Eigenaar(en)

#### **Co-Owner Consent Reminder**

Just a reminder that if the owner or co-owner(s) you listed are not a member of your immediate family, you must obtain consent from those persons and submit it to BeaCon. You can find the owner consent form at:

http://www.beaconforhealth.org/Online\_OHR\_consent.htm

(Note: if you use this link, it will open in a new window. Please make sure you do not have popup's blocked for www.beaconforhealth.org)

OK

Als de mede-eigenaar(en) die u heeft opgegeven geen lid zijn van uw naaste familie moet u deze persoon(en) een toestemmingsformulier laten sturen naar BeaCon, u kunt zo'n formulier vinden door op onderstaande link te klikken (deze opent in een nieuw venster)

## Lijst Honden van de Eigenaar

Na het toevoegen van een hond, wordt een lijst met uw honden getoond

Alle honden met een medeeigenaar worden eerst in blauw getoond omdat deze niet publiekelijk toegankelijk zijn.

Klik op de view knop om naar de pagina van de

| The following dogs for Elsa Sell were found in the Click here to add a n |        |                                   |            |        |            |             |
|--------------------------------------------------------------------------|--------|-----------------------------------|------------|--------|------------|-------------|
| databas                                                                  | se.    |                                   |            |        |            | Add New Dog |
|                                                                          | Dog ID | Registered Name                   | Call Name  | Sex    | Birth Date | i T         |
| View                                                                     | 2087   |                                   | TEX RITTER | Male   | 1/1/2011   |             |
| View                                                                     | 1732   | ARTISAN SNOWBUNNY                 | HEIDI      | Female | 2/5/2010   | /           |
| View                                                                     | 789    | ARTISAN IRON FEATHER              | RUSTY      | Female | 5/27/2005  | ] /         |
| View                                                                     | 131    | SHANASPREE PUMPKIN SEED PT.       | PUMPKIN    | Female | 11/19/1997 | /           |
| View                                                                     | 130    | SALLEN SENNA                      | TILLY      | Female | 6/2/1997   | Y           |
| View                                                                     | 129    | SALLEN JULIA                      | LILLY      | Female | 1/2/1996   |             |
| View                                                                     | 132    | HYATT'S DASHING DOTTIE DE KACHINA | DOTTIE     | Female | 2/28/1991  |             |
| View                                                                     | 128    | KINLOCH'S WILLOW SIGNATURE        | HEATHER    | Female | 6/22/1987  | ]           |

Click on the 'View' button to access screens for entering reproductive, health screen, health pro

Note: rows in this color signify dogs not flagged for public display.

Klik hier om een nieuwe hond toe te voegen

## Hond Home Pagina

#### Herzie informatie

Klik op een navigatie knop om een scherm e openen om nieuwe nformatie toe te voegen

/raag Sally's oestemming zodat de nformatie publiekelijk kan worden gemaakt

Klik hier om nformatie te /eranderen en/of toe e voegen

| Dog Detail Information for TEX RITTER       |                   |                    | Ē               | Back To My Dogs |
|---------------------------------------------|-------------------|--------------------|-----------------|-----------------|
| Dog Home Health Problems Health Scr         | eens Death Info   | Repro Info         | Pedigree        |                 |
| Registered Name:                            |                   | Call Nan           | ne: TEX RITTER  | l.              |
| Registration #:                             |                   | Regist             | try:            |                 |
| Sex: Male                                   |                   | Birth Da           | te: Jan 01, 201 | 1               |
| Repro Status: Intact                        |                   | Age Neuter         | ed:             |                 |
| Coat Color: Purple/gold                     |                   | Decease            | ed:             |                 |
| Permanent ID: Yes                           |                   | Tatte              | 00:             |                 |
| DNA Profile:                                |                   | Microch            | ip:             |                 |
| Sire Reg Name: Tex's Sire                   |                   | Sire Reg I         | No:             |                 |
| Dam Reg Name: Tex's Dam                     |                   | Dam Reg I          | No:             |                 |
| Breeder Name:                               |                   | Year New Do        | og: 2011        |                 |
| Owner Name: Elsa Sell                       |                   | Year Update        | ed: 2011        |                 |
| Co Breeders:                                |                   |                    |                 |                 |
| Co Owners: Sally Do Finklestein             |                   |                    |                 |                 |
| Update Notes: New dog added                 |                   |                    |                 |                 |
| Other Info:                                 |                   |                    |                 |                 |
| Submitted By: Owner                         |                   |                    |                 |                 |
| Dog ID: 2087                                |                   | Public Displa      | ay: No          |                 |
| Data Owned By: Elsa Sell                    |                   |                    |                 |                 |
| Please use the buttons above the registered | name to view Heal | th Detail and othe | er useful       |                 |
| information about this dog.                 |                   |                    |                 |                 |
|                                             |                   |                    |                 |                 |
| Click Here To Modify This Data              | Search            | For Family Membe   | ars             |                 |
|                                             |                   |                    |                 |                 |
|                                             |                   | T                  |                 |                 |
|                                             |                   |                    |                 |                 |
|                                             | lik hiar an       | n fomilial         | adan            |                 |

Klik hier om familieleden te zoeken

## Familie leden

Het zoeken naar familie leden werkt alleen als de namen van de ouderdieren identiek gespelt zijn voor elke hond.

Als u zeker week dat een familielid in de databank staat ingeschreven, maar als deze niet getoond word als u op de zoek voor familieleden knop drukt, laat dit dan a.u.b. weten door een mail te sturen naar 1 van de adressen die aan het eind van deze presentatie gegeven worden.

### Gezondheids probleem formulier

Vul hier de leeftijd in

Selecteer de diagnose

Als de hond meerdere gezondheidsprob lemen heeft vul dan voor elk probleem een apart formulier in

Klik op de "add" knop om de informatie naar de databank te

| Add New Health Rec  | ord for TEX RITTER                         |  |
|---------------------|--------------------------------------------|--|
|                     | Age at time of diagnosis:                  |  |
| Age - Years:        |                                            |  |
| Age - Months:       |                                            |  |
| Diagnosis:          | SLO (Symmetrical Lupoid Onychodystrophy) 로 |  |
| Documented By:      | Progressive retinal atrophy                |  |
| Detail Information: | Retinal dysplasia                          |  |
|                     | Rheumatoid arthritis (A/I polyarthritis)   |  |
|                     | Sebaceous adenitis<br>Seborrhea, primary   |  |
|                     | Short ulna syndrome                        |  |
|                     | SLO (Symmetrical Lupoid Onychodystrophy)   |  |
|                     | Stroke<br>Subvalvular aartic stonosis      |  |
| Denro Statue        | Systemic lupus erythematosus               |  |
| Repro Status.       | Teeth, base narrow                         |  |
| Add New Health Reco | Teeth, overshot                            |  |
|                     | Leeth, undershot                           |  |
|                     | Urinary infection                          |  |
|                     | Vaccination reaction                       |  |
|                     | Vestibular disease                         |  |
|                     | von Willebrand disease                     |  |
|                     | Wobbler's syndrome                         |  |

## Overlijdens pagina en formulier

Overlijdens pagina– deze pagina opent als u op de overleden knop klikt in het navigatie menu

Death Information for TEX RITTER

 Dog Home
 Health Problems
 Health Screens
 I

 Date of Death:
 Disease:
 I

 Cause of Death:
 Mode of Death:
 I

 Mode of Death:
 Autopsy:
 I

 Last Updated:
 No death information to display for this dog

Click Here To Add Death Information

# Klik hier om naar het formulier te gaan

Overlijdens formulier– vul de velden in en klik op de knop onderaan om de informatie te versturen

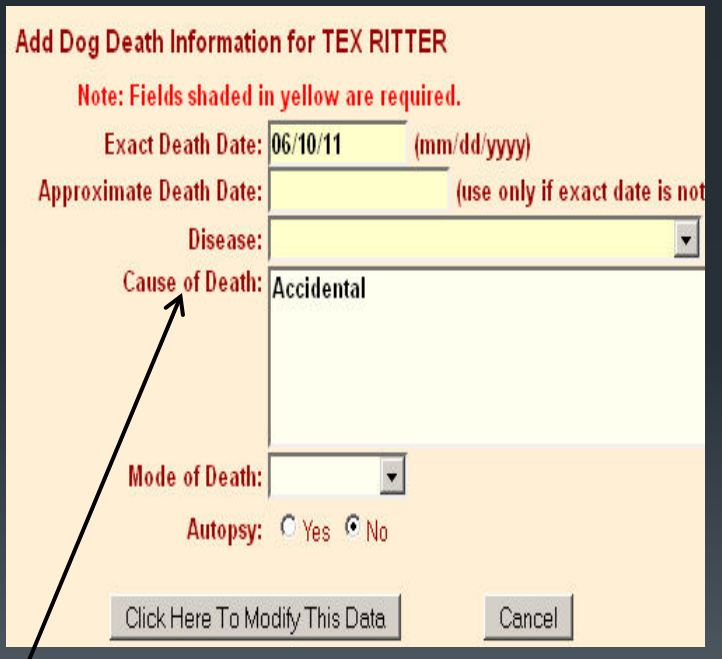

Vul bij "cause of death" alleen de doodsoorzaak in, geen lijst van ziektes

## Vrouwelijke voortplanting

#### Voortplanting formulier Voortplanting pagina Note: Fields shaded in yellow are required. Health Problems Health Screens Death Info Repro Info Dog Home Age First Heat - Years: Age First Heat - Months: First Heat: Number of Breedings: 0 Number of Breedings: 0 **Unusual Breeding Issues: Diseases in Offspring** Detail Addison's: **Diseases in Offspring:** Symmetrical Lupoid Onychodystrophy: Addison's: C Yes C No C Unknown Systemic Lupus Erythematosus: Addison's Detail: Hypothyroid: Symmetrical Lupoid Onychodystrophy: C Yes C No C Unknown Other: Symmetrical Lupoid Onychodystrophy Detail: **Unusual Breeding Issues:** Systemic Lupus Erythematosus: O Yes O No O Unknown Systemic Lupus Erythematosus Detail: Hypothyroid: O Yes O No O Unknown Click Here To Modify This Data Hypothyroid Detail: Other: O Yes O No O Unknown Other Detail: Litters (Click on the View button to see litter detail) Click Here to Add a Click Here To Modify This Data Cancel

Klik hier om naar het formulier te gaan om info toe te voegen Klik hier om een nest toe te voegen Voor elk nest moet een nieuw formulier ingevuld worden

Als er geen pups geboren zijn, vul dan de naam van de vader in en geef een beschrijving van wat er gebeurt is

Klik hier om de info te versturen

## Nest informatie

Enter litters (breedings) in chronologic order from first to the most recent. If a breeding does not rewhelping, please enter the required information (sire name), # pups (zero will be accepted), and a give a description of what happened.

| Note: Fields shaded in yellow are required. |                              |               |  |  |
|---------------------------------------------|------------------------------|---------------|--|--|
| Whelp Date:                                 | (mm/dd/yyyy)                 |               |  |  |
| Sire Name:                                  |                              |               |  |  |
| Breeding Method:                            | <b>•</b>                     |               |  |  |
| C_Section:                                  | C Yes O No                   |               |  |  |
| C_Section Reason:                           |                              |               |  |  |
| Total Pups:                                 |                              |               |  |  |
| Male Total Pups:                            | Female                       | e Total Pups: |  |  |
| Male Live Pups:                             | Femal                        | e Live Pups:  |  |  |
| Male 6wk Pups:                              | Fema                         | le 6wk Pups:  |  |  |
| Male Cleft Palate:                          | Female                       | Cleft Palate: |  |  |
| Male Umb Hernia:                            | Female                       | Umb Hernia:   |  |  |
| Male Bad Bite:                              | Fema                         | ale Bad Bite: |  |  |
| Male Poor Pigment:                          | Female Po                    | oor Pigment:  |  |  |
| Male Mismark:                               | Fema                         | ale Mismark:  |  |  |
| Mismark/Death Info:                         | Mismar                       | k/Death Info: |  |  |
|                                             |                              |               |  |  |
|                                             |                              |               |  |  |
| Cryptorchid:                                |                              |               |  |  |
| Additional Info:                            |                              |               |  |  |
|                                             |                              |               |  |  |
| $\searrow$                                  |                              |               |  |  |
|                                             |                              |               |  |  |
| Ŕ                                           |                              |               |  |  |
| Click H                                     | fere to Add This Data Cancel |               |  |  |

## Mannelijke voortplanting

#### Voortplanting pagina

#### Voortplanting formulier

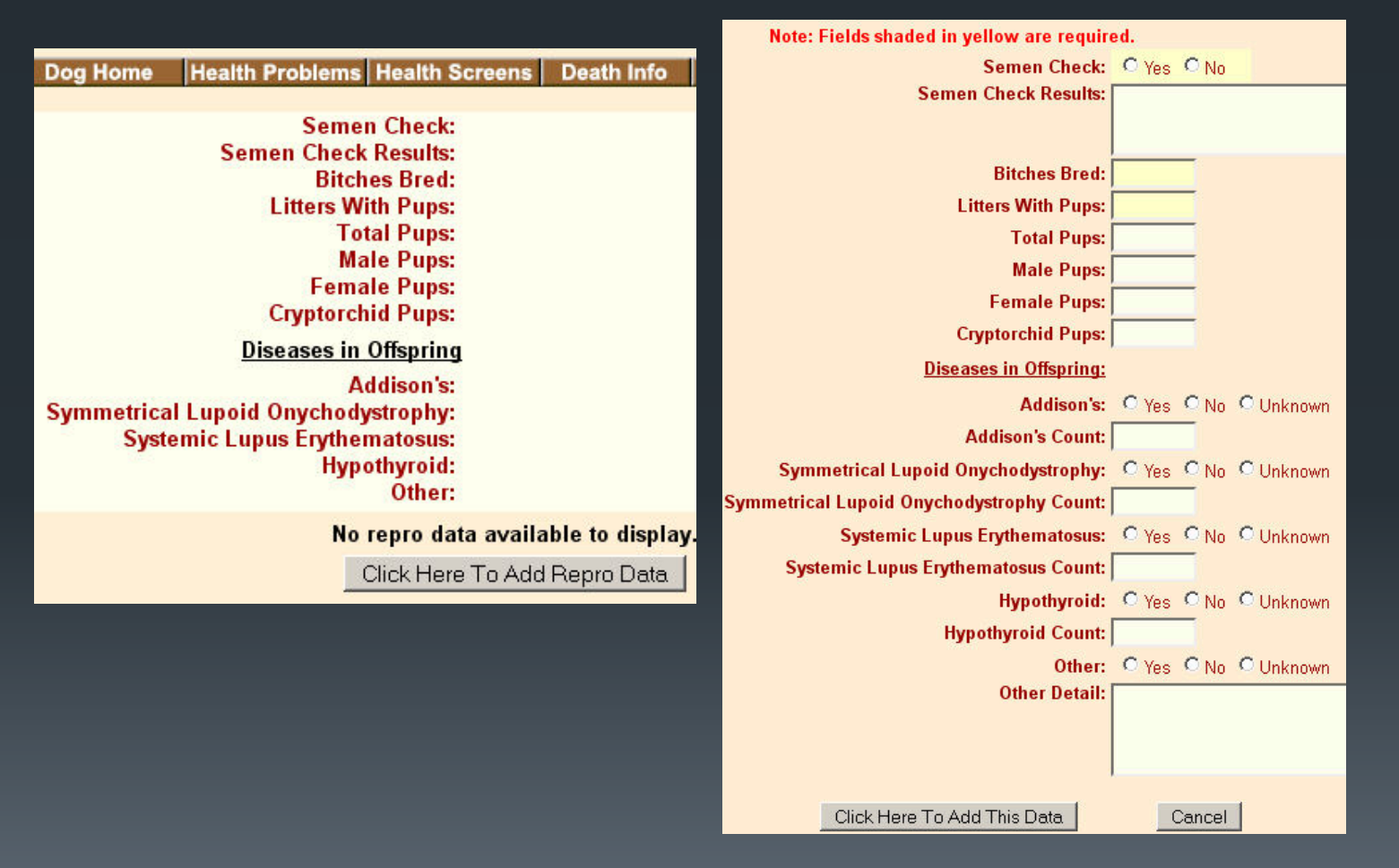

## Zoeken in de databank

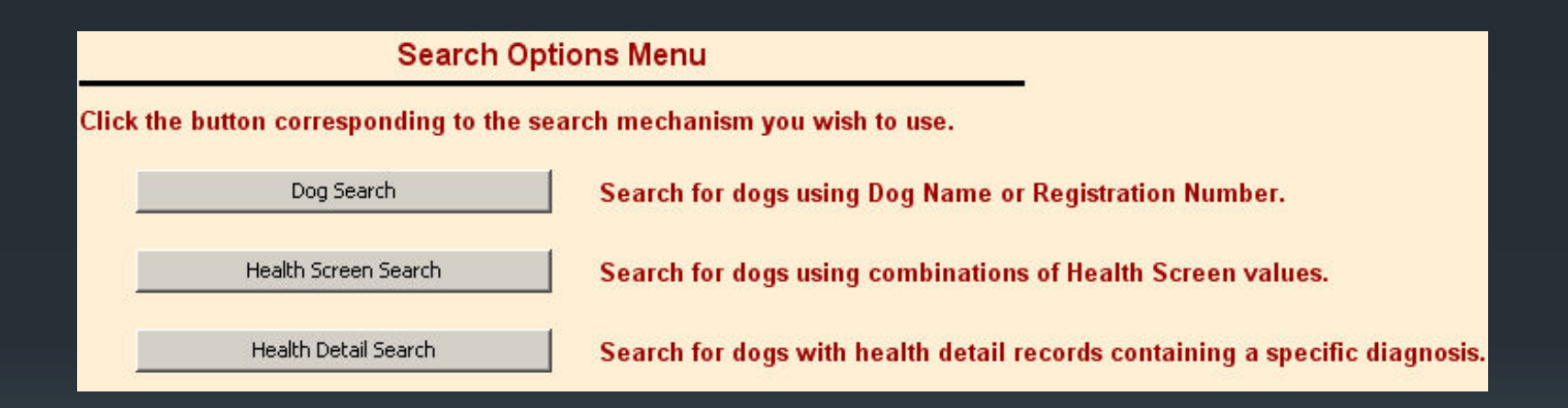

#### Klik op de knop van de zoekopdracht die u wilt gebruiken.

## Een hond zoeken

Minstens 1 veld moet ingevuld worden om een zoekopdracht te starten. Als u de exacte spelling of info niet weet kunt u het gedeelte wat u weet in vullen en dan zult u een lijst krijgen met honden die aan die gegegevens voldoen

Dog Search

Enter any <u>one</u> of the search options listed below. If you do not know the exact information or spelling, just enter what you do know and the search facility will allow you to choose from all dogs with that partial information.

| Registered Name:                              | Begins With Contains          |
|-----------------------------------------------|-------------------------------|
| Call Name:                                    | (contains)                    |
| Owner (last name):                            | (contains)                    |
| Breeder (last name):                          | (contains)                    |
| If you know the exact Dog ID, you can enter i | t here                        |
| Dog ID:                                       |                               |
| Submit Search                                 | Return To Search Options Menu |

## Verslagen

Verslagen kunnen worden ingezien en geprint. Het sponsor verslag is niet huidig. Sommige verslagen kunnen erg lang zijn; dus let hierop voordat u gaat afdrukken.

#### Reports Selection Menu

Note that all reports are created at the time you click the button to run the report. This means that the re each time you run a report, the data could be different than the last time you ran the report.

Click the button corresponding to the report you wish to run.

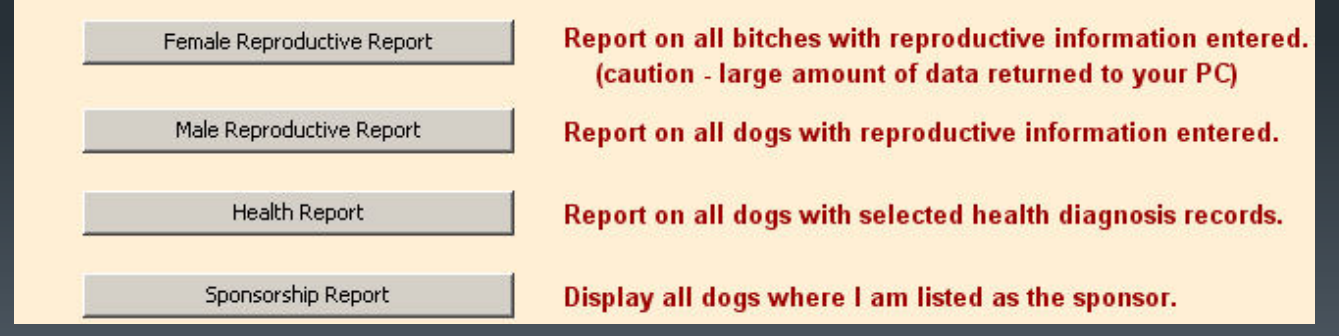

### Het Updaten van Info in het OHR

U kunt uw persoonlijke of de informatie van uw hond(en) op ieder moment updaten, door in te loggen en te bewerken

Jaarlijks ontvangt u in januari een update herinnering. Deze worden verzonden naar geregisteerde gebruikers met tenminste 1 levende hond, die gedurende de afgelopen 5 jaar de databank gebruikt hebben en geen informatie hebben toegevoegd gedurende de voorgaande 4 maanden.

Gebruikers waarvan geen huidig email adres bekend is, ontvangen deze herinnering per gewone post.

Help ons geld te besparen door uw huidig email adres op te geven.

## Voor hulp

### Kunt u mailen naar:

- <u>beaconbb@bellsouth.net</u> of
- dottiedofinklestein@beaconforhealth.org

U zult binnen een paar dagen reactie hebben. Al het werk word gedaan door een vrijwilliger, dus wees geduldig.

Als u foutmeldingen krijgt kunt u deze volledig doorsturen zodat de problemen kunnen worden verholpen.

## Bedankt voor het Kijken

**BeaCon Board of Directors** 

www.beaconforhealth.org

(permission is granted for translation to other languages to assist individuals wishing to enter their Beardie into BeaCon's Open Health Registry)